# Formlabs, Form 3 Impression

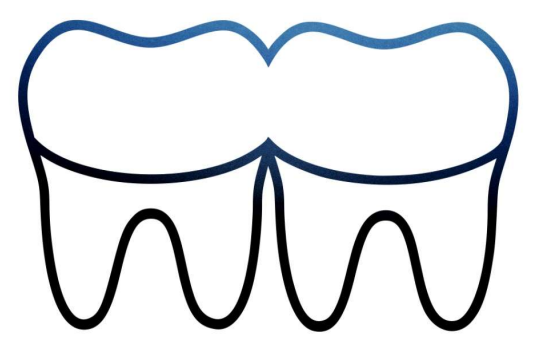

#### Lancer le logiciel Preform

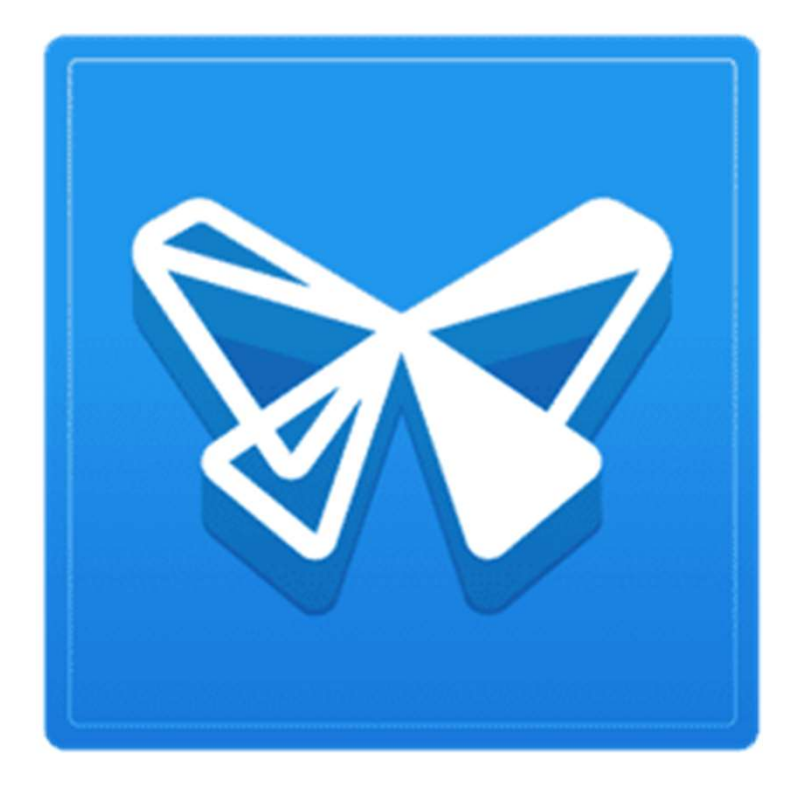

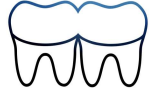

#### Ouvrir le fichier .stl à imprimer

#### PreForm

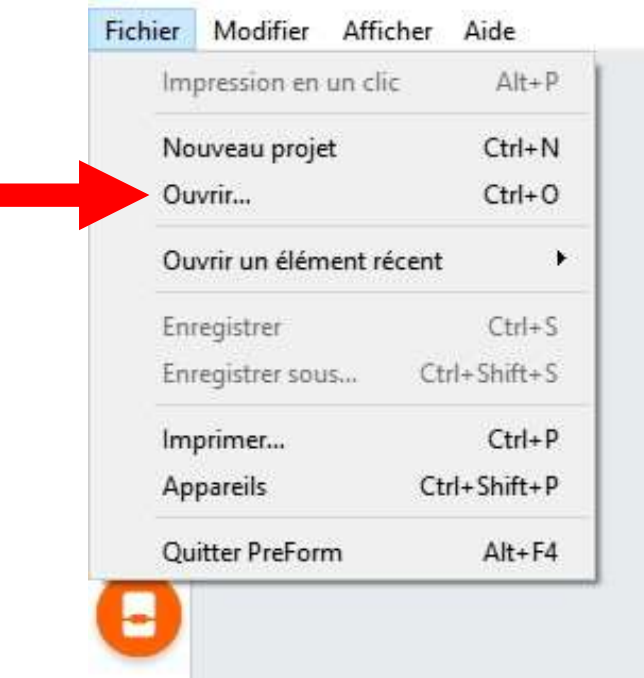

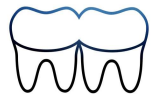

#### Réparer le fichier en cas de défauts

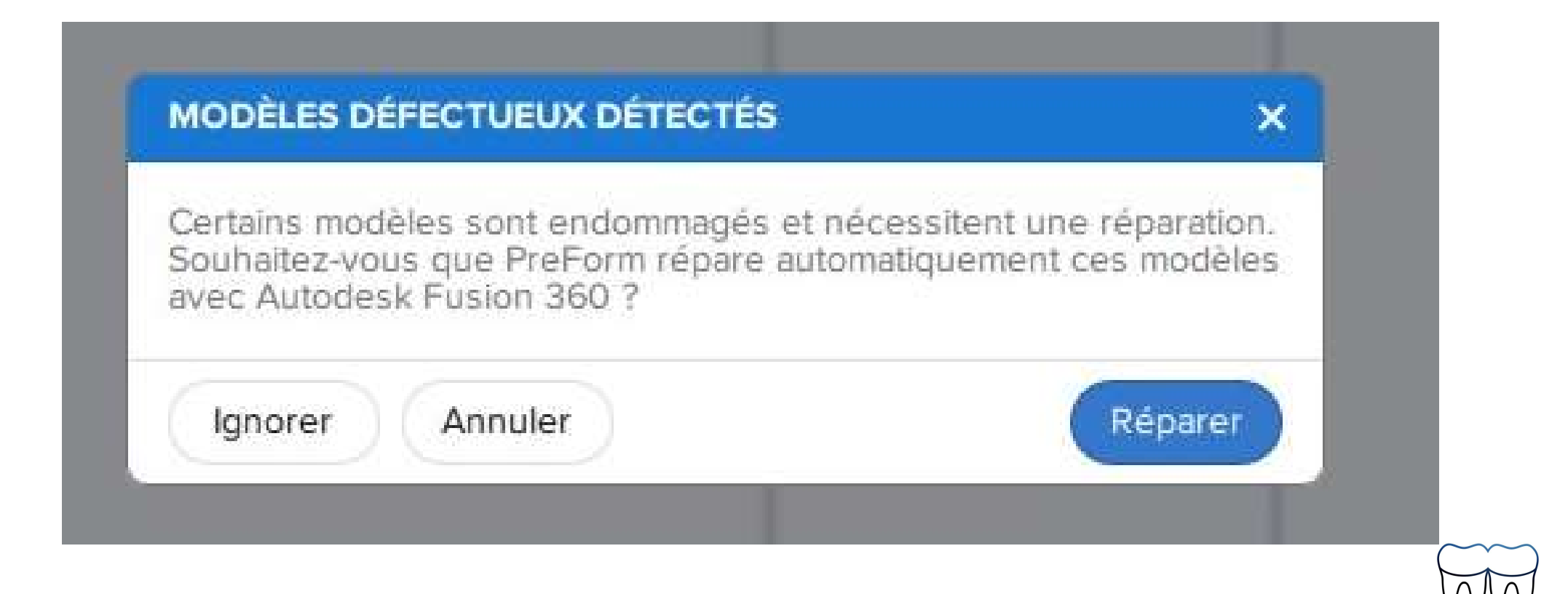

### Positionner l'objet

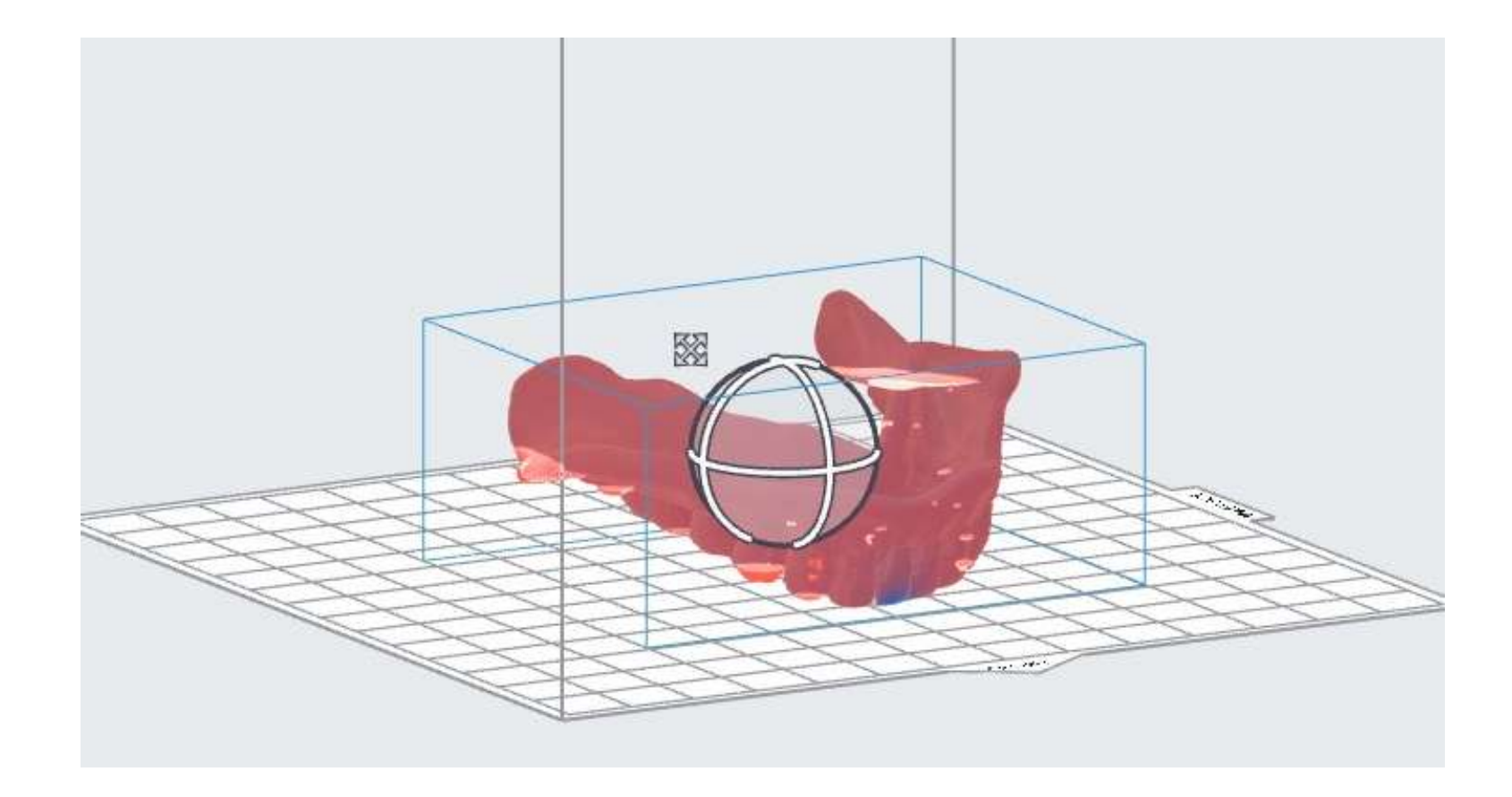

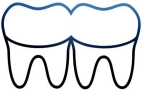

#### Générer les supports

| SUPPORTS DE                                                                                               | S PIÈCES                                                       |                                            | ×  |
|----------------------------------------------------------------------------------------------------|----------------------------------------------------------------|--------------------------------------------|----|
| Génération auto                                                                                           | omatique sél                                                   | ectionné                                   | e  |
| MODIFIER LES SU                                                                                           | <b>JPPORTS</b>                                                 |                                            |    |
| Modifier                                                                                                  | ) ( E                                                          | ffacer                                     |    |
| PARAMÈTRES ÉL                                                                                             | ÉMENTAIRE                                                      | s                                          |    |
| Type de base 🛈                                                                                            | B                                                              | ase co                                     | ٠  |
| Étiquette base 🛈                                                                                          |                                                                |                                            | 2  |
| Densité 🛈                                                                                                 |                                                                | 1,00                                       | \$ |
| Taille des points d                                                                                       | ie (j                                                          | 0,40 mm                                    | +  |
| Avis : points de c<br>Placez des points<br>taille sur les surfar<br>modèle, et des po<br>taille ailleurs. | ontact de per<br>de contact o<br>ces délicates<br>ints de plus | etite taill<br>de petite<br>s du<br>grande | e  |
| Supports internes                                                                                         | 0                                                              |                                            | 0  |
| PARAMÈTRES AV                                                                                             | ANCÉS                                                          |                                            | ۲  |
|                                                                                                    | to tat off a sid                                               |                                            |    |

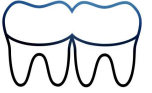

#### Contrôler et ajuster les supports

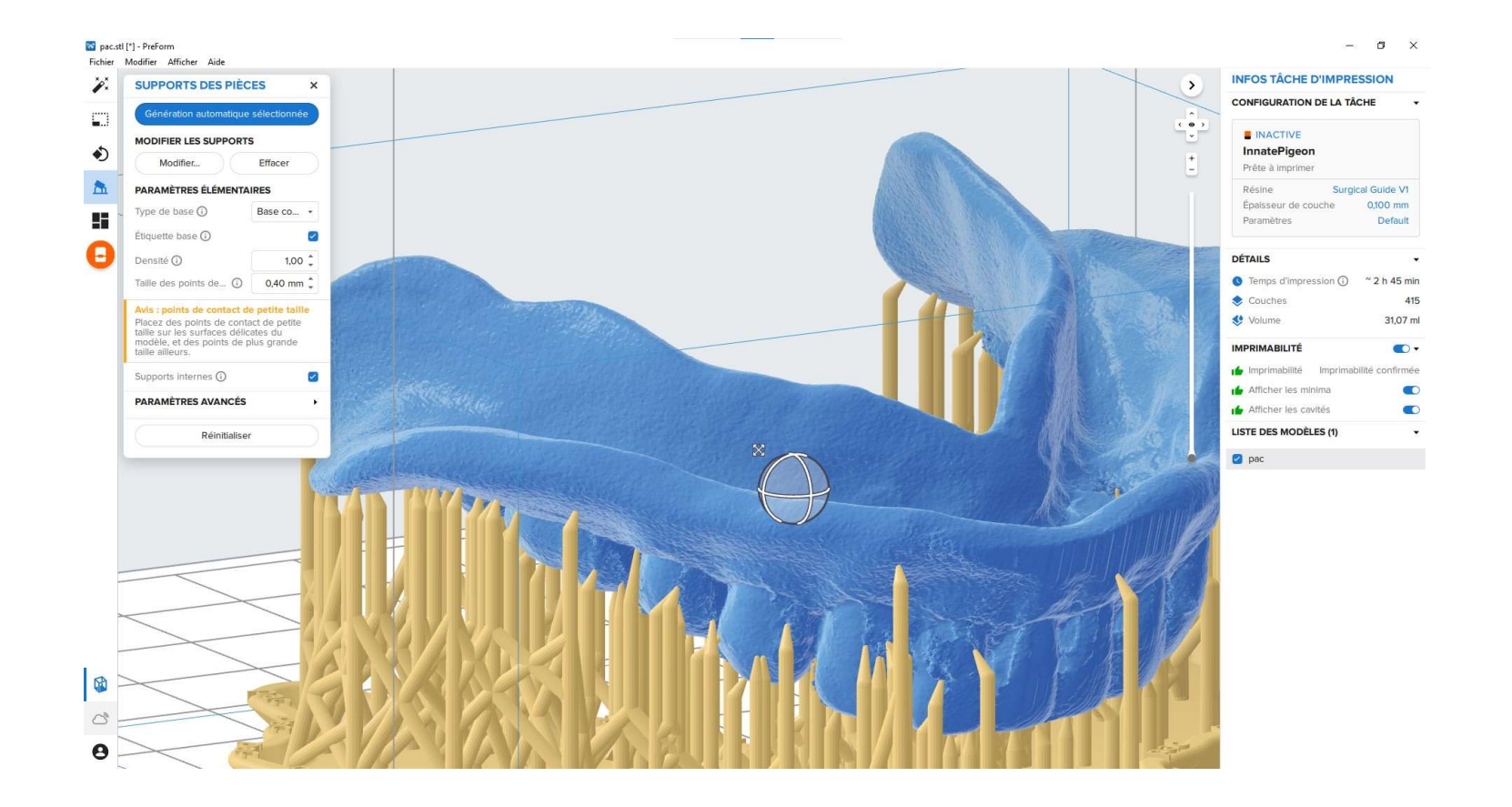

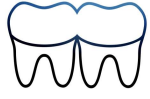

#### Vérifier le branchement de l'imprimante, puis cliquer sur l'icône impression

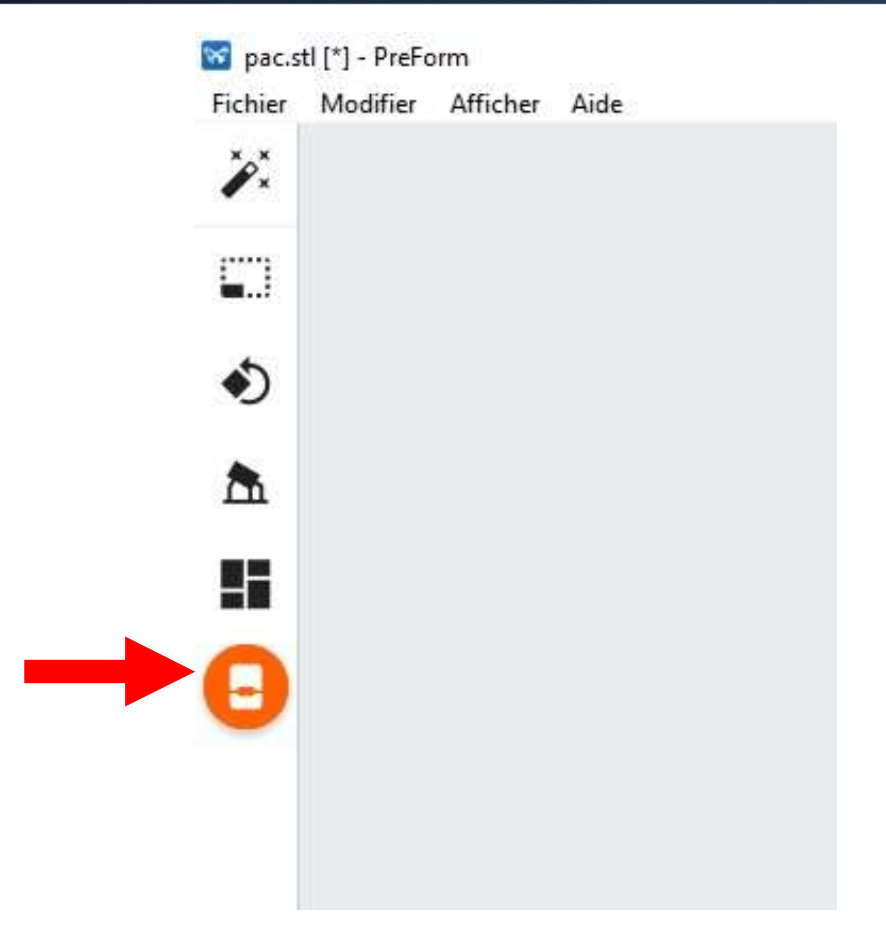

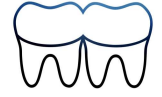

#### Vérifier les paramètres et charger l'impression

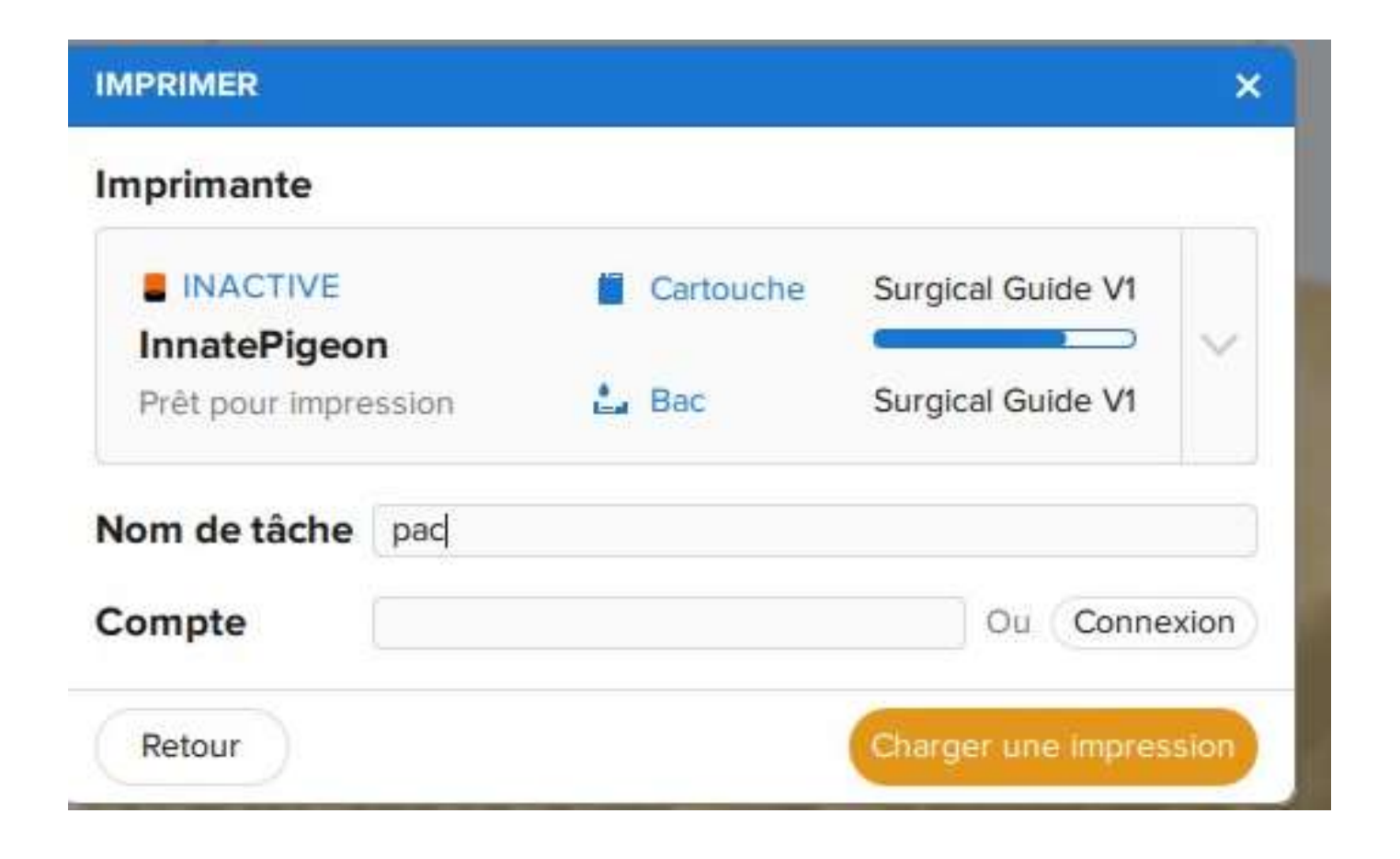

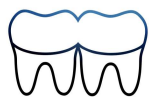

#### Ne pas suivre l'impression en ligne

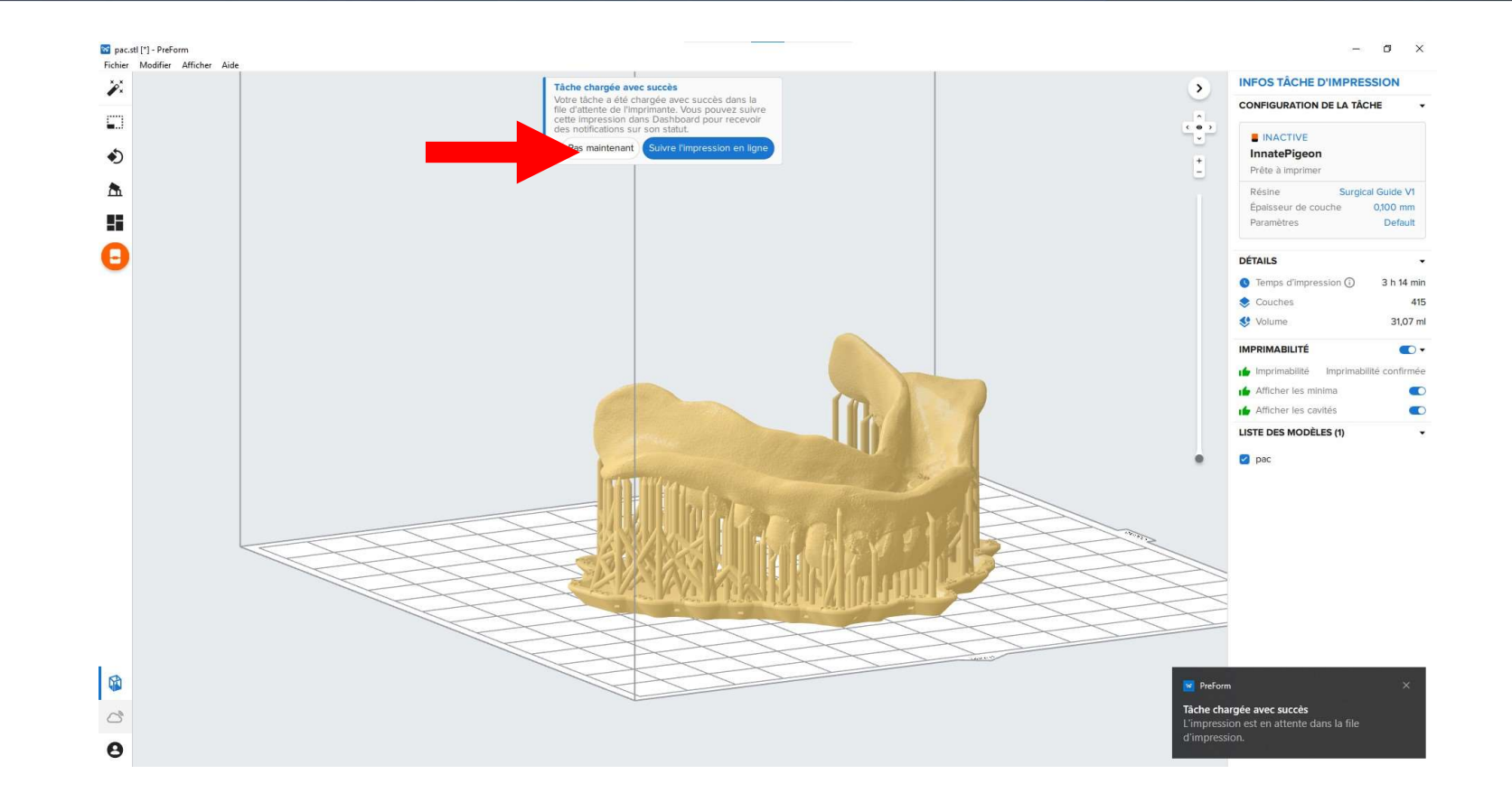

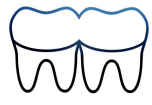

## Lancer l'impression sur l'écran de l'imprimante

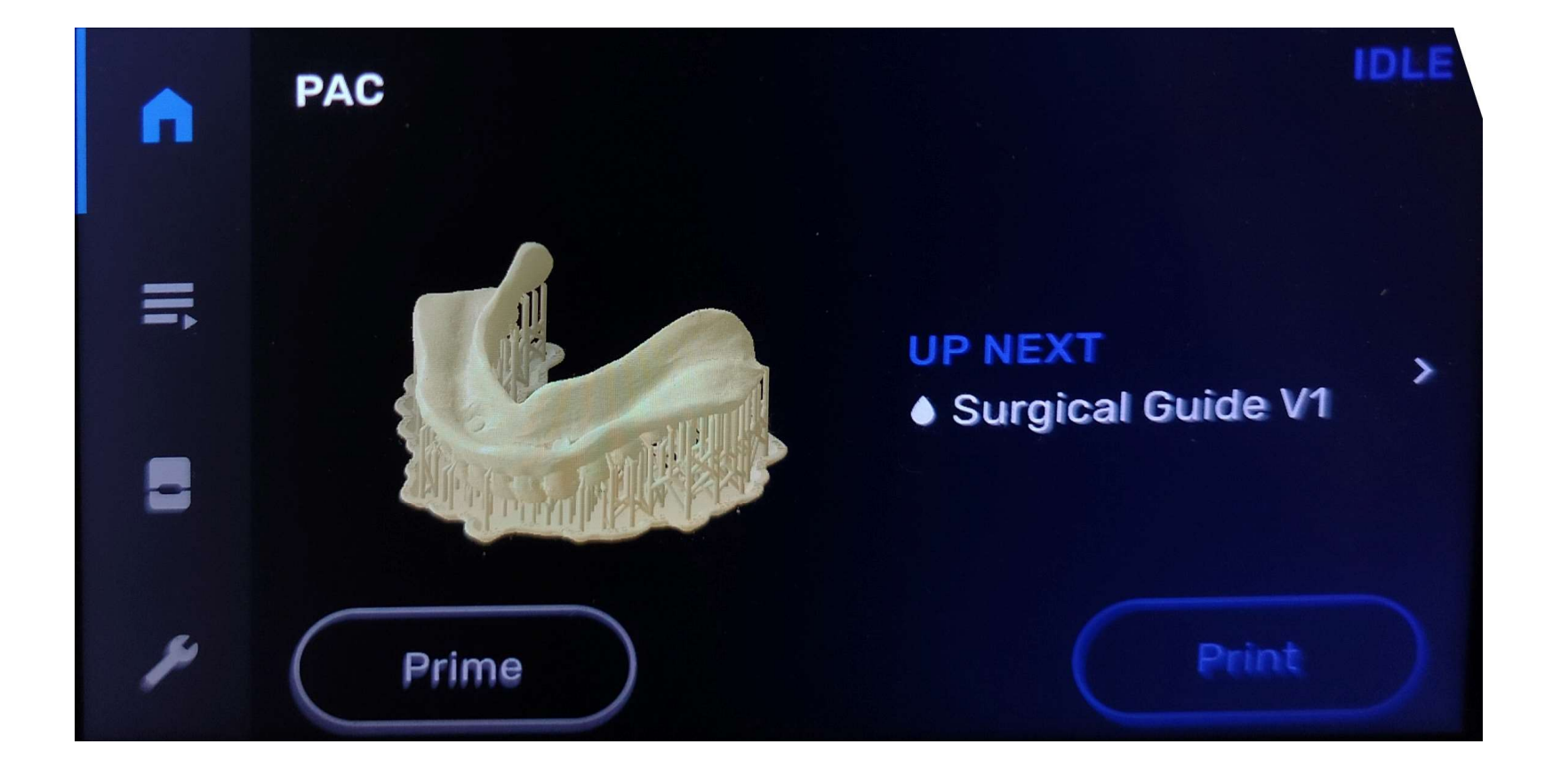

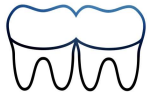

#### Suivre les instructions...

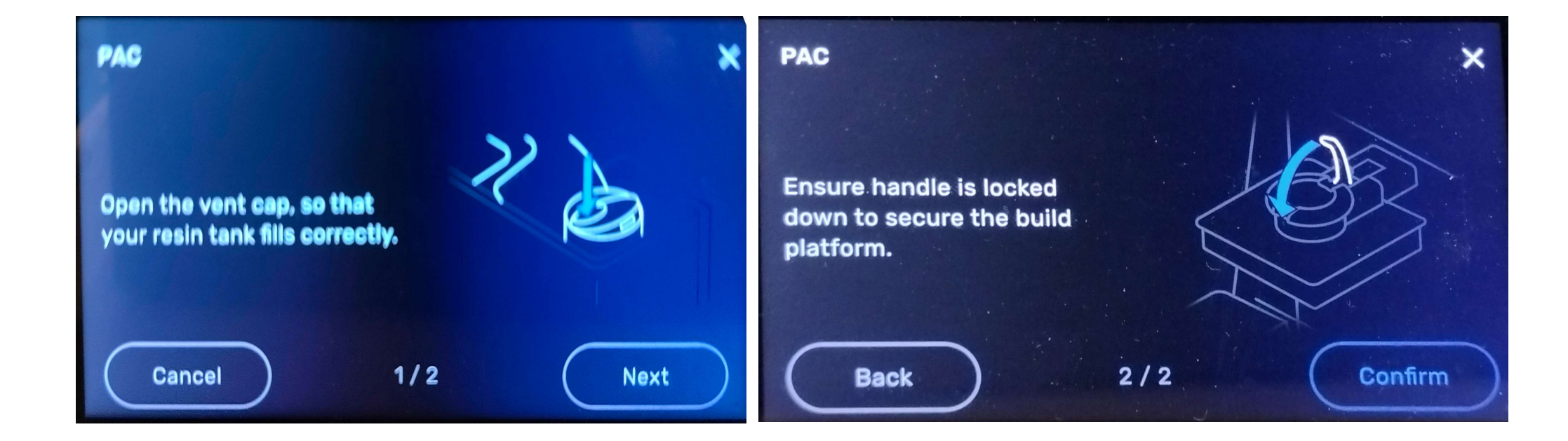

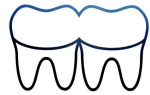

#### Impression en cours

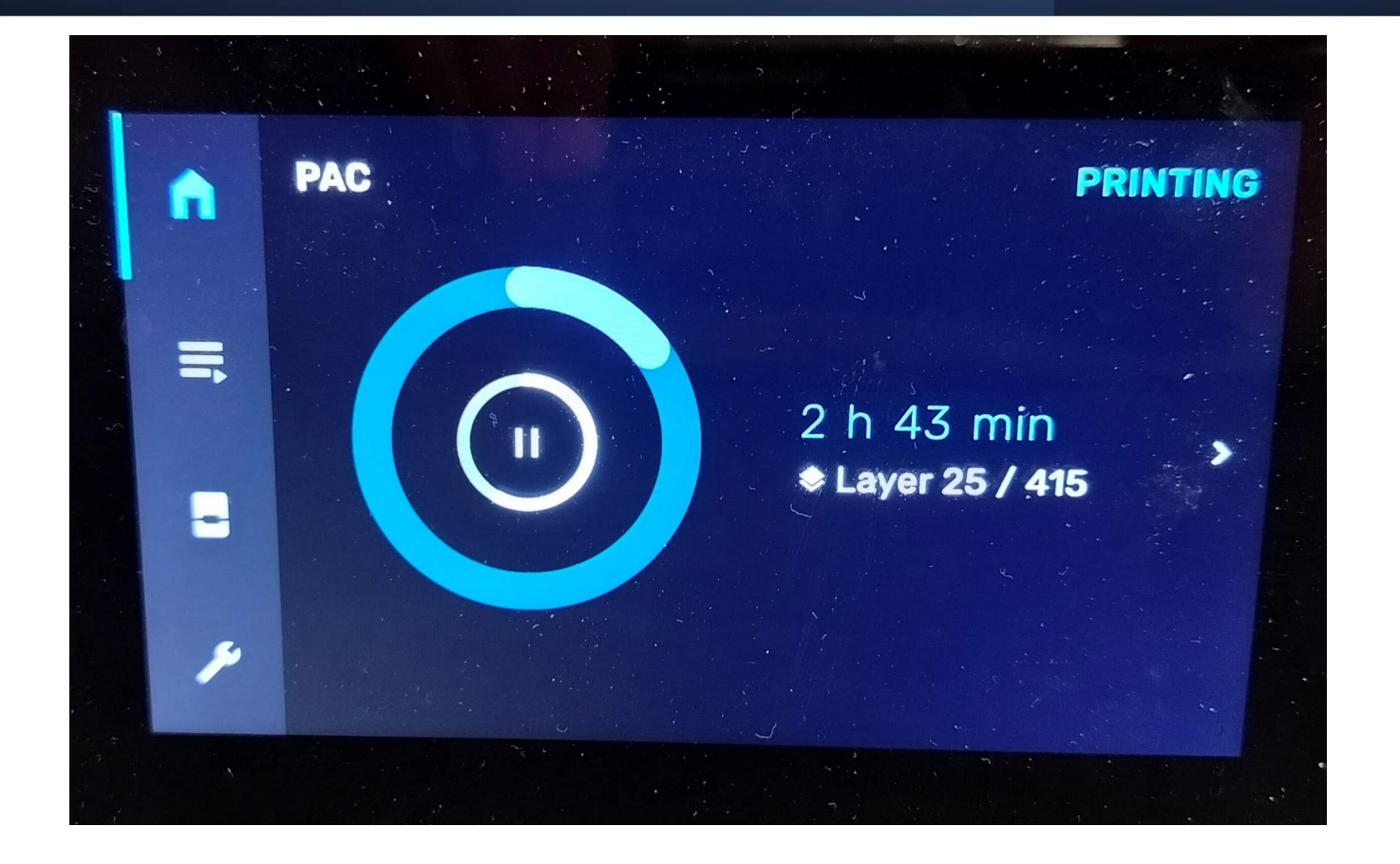

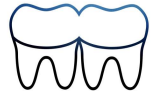

Mettre des gants, ouvrir le capot, déverrouiller le loquet et récupérer la plate-forme pour le rinçage

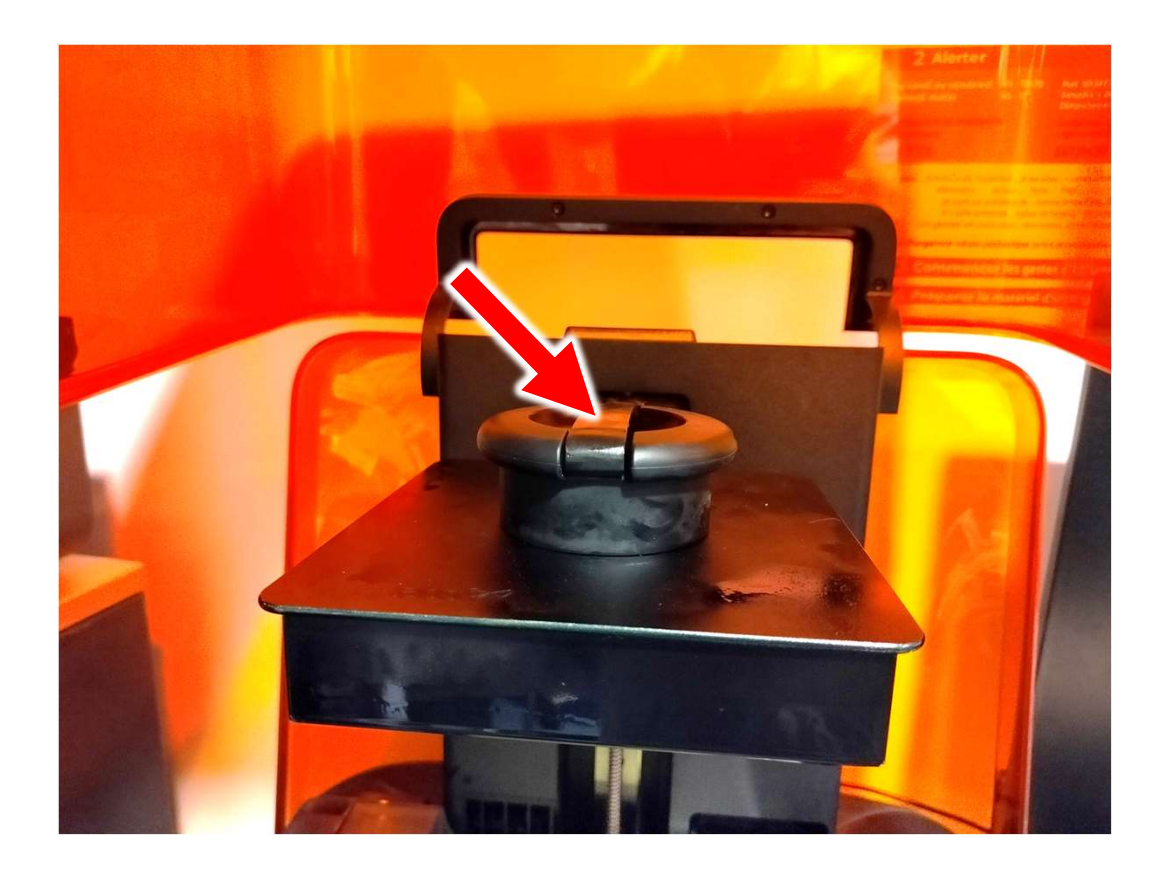

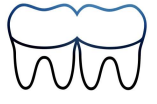

#### Indiquer si l'impression est correcte

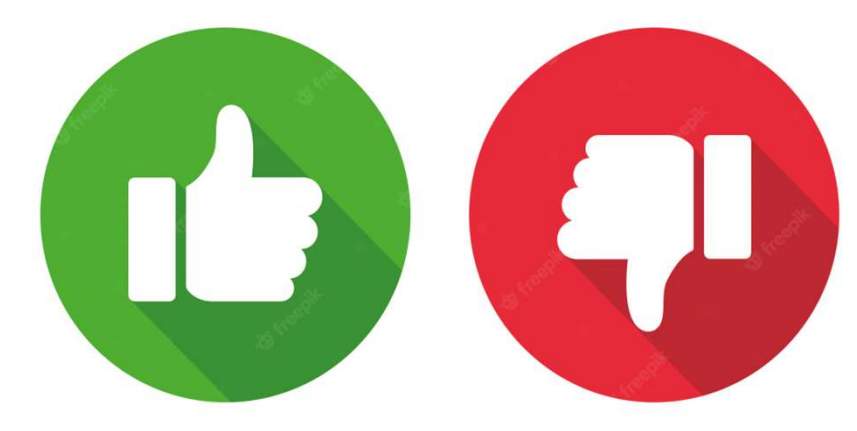

- Refermer le bouchon du réservoir de résine
- Placer une plateforme propre dans l'imprimante
- Fermer le capot

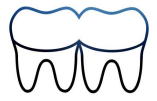